# **Incora Hazcom Training**

### On the SharePoint home screen click on Buffalo Incora Hazcom SDS login

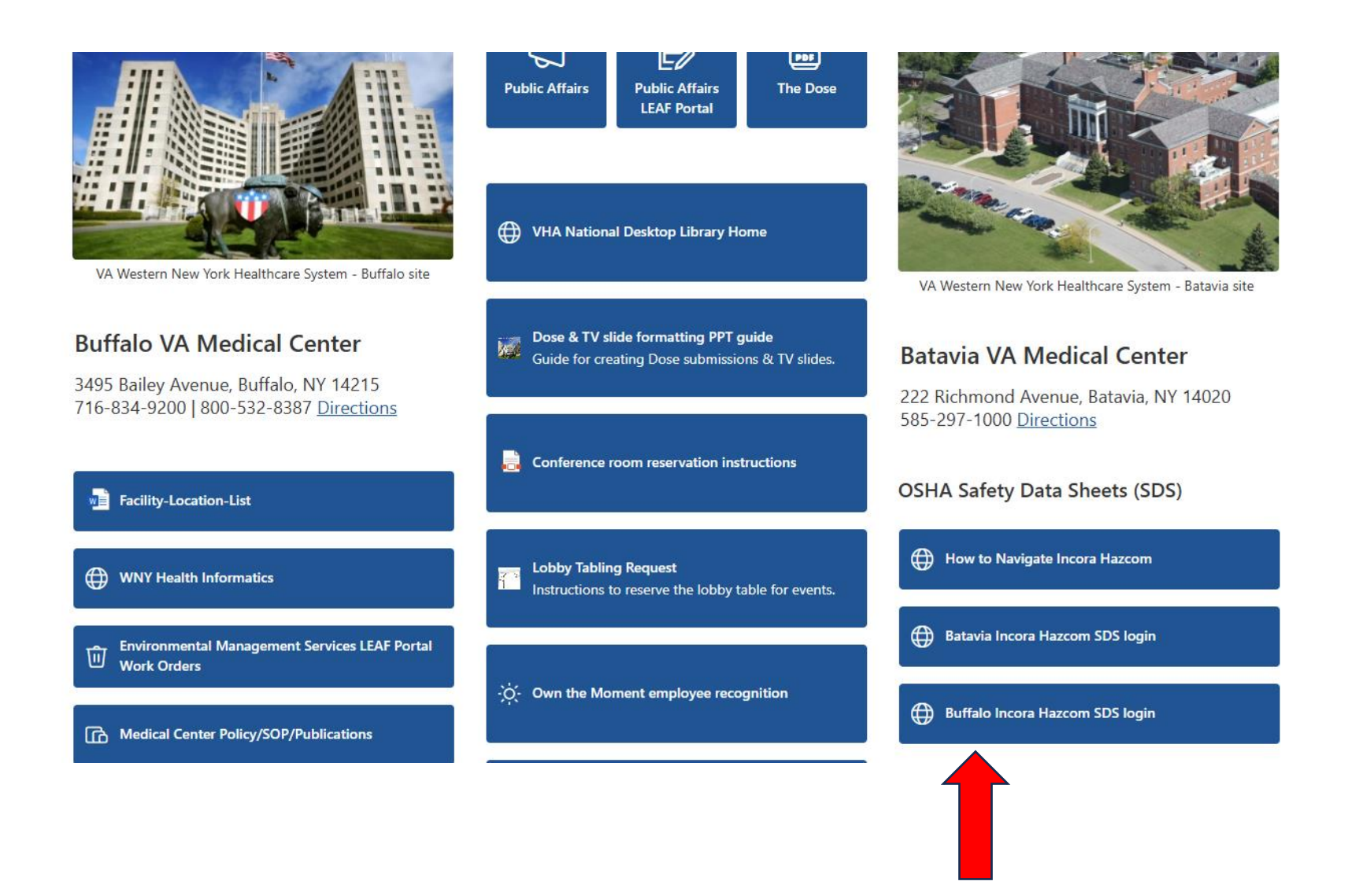

### **Click the Select Location Tab**

| VHA Western NY Healthcare Sy: X 🗱 IncoraHazcom - va_buffalo X +       |                                           |                                |                                 |  |  |  |  |
|-----------------------------------------------------------------------|-------------------------------------------|--------------------------------|---------------------------------|--|--|--|--|
| < → C ⋒ 🖙 app                                                         | p.maxcomsc.com/maxcomsc/hazcom.jsp        | ☆ 끄   😩 :                      |                                 |  |  |  |  |
|                                                                       |                                           |                                | C All Bookmarks                 |  |  |  |  |
| Current Location: Willow Lodge CLC<br>Select Location Change Longuage |                                           |                                |                                 |  |  |  |  |
| Chemical List                                                         | 🕻 Chemical List - Willow Lodge CLC        |                                |                                 |  |  |  |  |
| Emergency Contacts                                                    | enter search text 🗃 Search 🧔 Reset        |                                | Advanced Search                 |  |  |  |  |
|                                                                       | Product Name 🔺                            | Manufacturer Name              | Chemical Safety Summary         |  |  |  |  |
| Safe Use Guides                                                       | AQUASONIC 100 ULTRASOUND TRANSMISSION GEL | PARKER LABORATORIES INC.       | Extremely Low Hazard Substances |  |  |  |  |
| (i) Definitions                                                       |                                           |                                | 160                             |  |  |  |  |
| <b>R</b> Training                                                     | Summary SDS Safe Use Guide                |                                |                                 |  |  |  |  |
| Environment of Care                                                   | Aloe Vesta Cleansing Foam                 | ConvaTec Inc.                  | Extremely Low Hazard Substances |  |  |  |  |
| Emergency Plans                                                       | Material Id: 49679637                     | Mfg Part Number: SDS13-070-NAE |                                 |  |  |  |  |

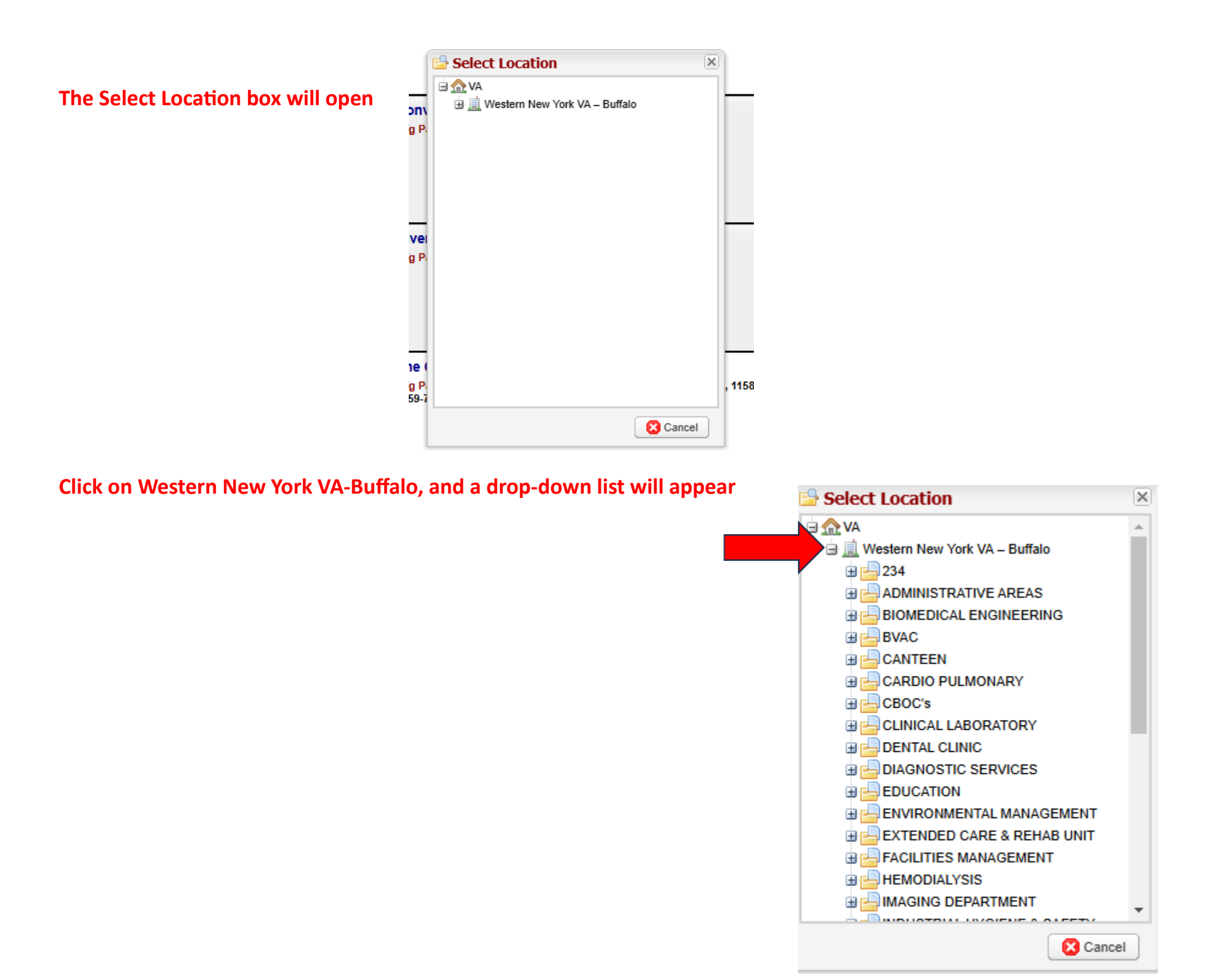

### Click on Clinical Laboratory, and a drop-down list will appear

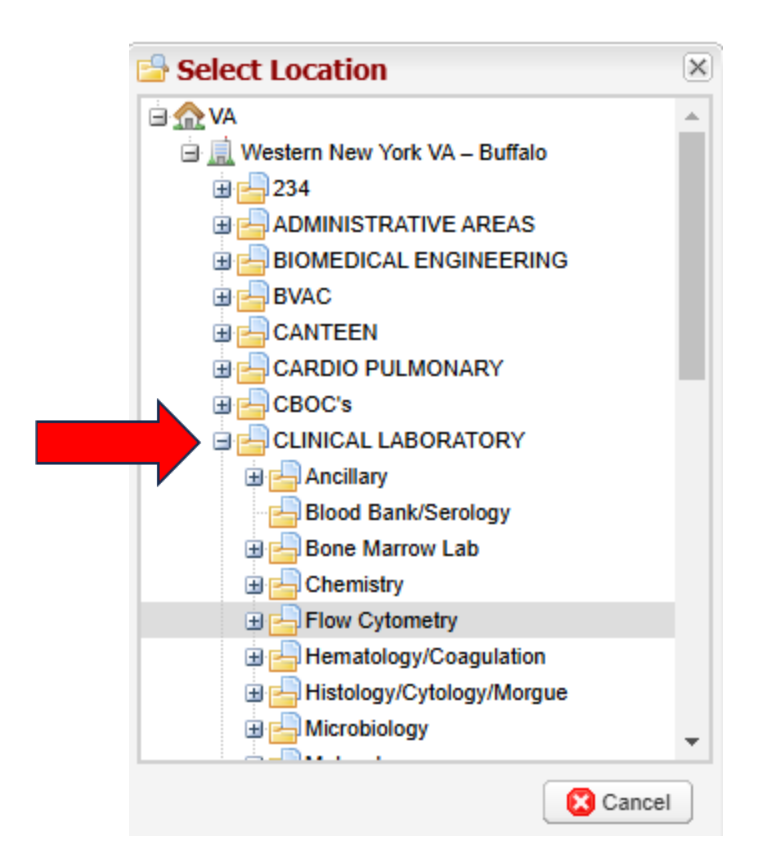

# Click on the Lab section you want to view, and the corresponding Chemical list will open

| in <u>co</u> ra <sup>-</sup>  наz                                                                 | гсом                                                                                          |                                                                  | Current Location: Flow Cytometry Select Location Change Language |
|---------------------------------------------------------------------------------------------------|-----------------------------------------------------------------------------------------------|------------------------------------------------------------------|------------------------------------------------------------------|
| Chemical List                                                                                     | Chemical List - Flow Cytometry                                                                |                                                                  |                                                                  |
|                                                                                                   | enter search text                                                                             |                                                                  | 🔒 Advanced Search                                                |
| Emergency Contacts                                                                                | Product Name A                                                                                | Manufacturer Name                                                | Chemical Safety Summary                                          |
| Safe Use Guides                                                                                   | 7-AAD Viability Dye                                                                           | IMMUNOTECH S.A.S. a Beckman Coulter Company                      | WARNING - Skin Corrosion/ Irritation                             |
| (i) Definitions                                                                                   | Material Id: 49632886                                                                         | Mfg Part Number: A07704, A07704-75                               |                                                                  |
| Regional Training                                                                                 | Summary SDS Safe Use Guide                                                                    |                                                                  | (170)                                                            |
| Environment of Care                                                                               |                                                                                               | Feelah Ing Healthears Division                                   |                                                                  |
|                                                                                                   | Material Id: 50071536                                                                         | Mfg Part Number: 920827-07                                       | General Use Chemicals                                            |
| Request New Chemical                                                                              | Summary SDS Safe Use Guide                                                                    |                                                                  | 158                                                              |
|                                                                                                   | ALBUMIN, HUMAN SERUM, 25% (HSA)                                                               | UNITED STATES BIOLOGICAL                                         | Pharmaceutical Drugs                                             |
| Email Tech Support     Purchase Chemicals     Profile     Help     Administrator Login     Logout | Material Id: 102127006 Summary SDS Safe Use Guide                                             | Mfg Part Number: A1327-21                                        |                                                                  |
|                                                                                                   | Anti-HLA-DR -Paci C Blue                                                                      | IMMUNOTECH S.A.S. a Beckman Coulter Company                      | DANGER - Biohazardous Substances                                 |
|                                                                                                   | Summary SDS Safe Use Guide                                                                    | Mig Part Number: A/4/61                                          | 157                                                              |
|                                                                                                   | Anti-HLA-DR-APCA750, 50 Tests                                                                 | Beckman Coulter, Inc. for IMMUNOTECH (A Beckman Coulter Company) | DANGER - Biohazardous Substances                                 |
|                                                                                                   | Summary         SDS         Safe Use Guide                                                    | Mtg Part Number: 842021                                          | 157                                                              |
|                                                                                                   | Anti-Kappa-APC (Goat Polycional)                                                              | IMMUNOTECH S.A.S. a Beckman Coulter Company                      | DANGER - Biohazardous Substances                                 |
|                                                                                                   | 🕪 💿   Page 🔄 1 of 5   💿 🐑   💿   Records Per Page 25 💌 📄 Print List   🗷 Export                 |                                                                  | Displaying 1 - 25 of 125                                         |
|                                                                                                   | Incora Hazoom   Varcion 2024 2.0   convright @ 2025 Wasoo Aircraft Hardware Corp., dha Incora |                                                                  |                                                                  |

## To view an SDS click on the green SDS box

| in <u>co</u> ra <sup>-</sup>  наz                                                                | сом                                                                                      |                                                                  | Current Location: Flow Cytometry Select Location Change Language |
|--------------------------------------------------------------------------------------------------|------------------------------------------------------------------------------------------|------------------------------------------------------------------|------------------------------------------------------------------|
| Chemical List                                                                                    | - Chemical List - Flow Cytometry                                                         |                                                                  |                                                                  |
|                                                                                                  | enter search text 🚵 Search 🤤 Reset                                                       |                                                                  | Advanced Search                                                  |
| Emergency Conidcis                                                                               | Product Name A                                                                           | Manufacturer Name                                                | Chemical Safety Summary                                          |
| Safe Use Guides                                                                                  | 7-AAD Viability Dye                                                                      | IMMUNOTECH S.A.S. a Beckman Coulter Company                      | WARNING - Skin Corrosion/ Irritation                             |
| (i) Definitions                                                                                  | Material Id: 49632886                                                                    | Mfg Part Number: A07704, A07704-75                               |                                                                  |
| C Training                                                                                       | SDS Safe Use Guide                                                                       |                                                                  | (170)                                                            |
| Environment of Care                                                                              |                                                                                          | Ecolab Inc. Healthcare Division                                  | Canaral Line Chamicale                                           |
| Emergency Plans                                                                                  | Material Id: 50071536                                                                    | Mfg Part Number: 920827-07                                       |                                                                  |
| Request New Chemical                                                                             | Summary SDS Safe Use Guide                                                               |                                                                  | 158                                                              |
|                                                                                                  | ALBUMIN, HUMAN SERUM, 25% (HSA)                                                          | UNITED STATES BIOLOGICAL                                         | Pharmaceutical Drugs                                             |
| Email Tech Support     Purchase Chemicals     Profile     Help     Administrator Lagin     Court | Material Id: 102127006 Summary SDS Safe Use Guide                                        | Mfg Part Number: A1327-21                                        |                                                                  |
|                                                                                                  | Anti-HLA-DR -Paci C Blue                                                                 | IMMUNOTECH S.A.S. a Beckman Coulter Company                      | DANGER - Biohazardous Substances                                 |
|                                                                                                  | Summary SDS Safe Use Guide                                                               | MIL Part Number: A/4/01                                          | 157                                                              |
|                                                                                                  | Anti-HLA-DR-APCA750, 50 Tests                                                            | Beckman Coulter, Inc. for IMMUNOTECH (A Beckman Coulter Company) | DANGER - Biohazardous Substances                                 |
|                                                                                                  | Summary         SDS         Safe Use Guide                                               | Mtg Part Number: 842021                                          | 157                                                              |
|                                                                                                  | Anti Kanna ABC (Cast Balvelens)                                                          |                                                                  |                                                                  |
|                                                                                                  | Anti-Nappa-Ar-C (Soat Polycional)                                                        | Immonore en s.a.s. a Beckman Courter Company                     | DANGER - Bionazardous Substances                                 |
|                                                                                                  | Inners Harrow   Versian 2024.2.0.  newslebt @ 2025 Wares Alexand Hardware Caredbs Inners |                                                                  |                                                                  |

### The 16 part Safety Data Sheet will open

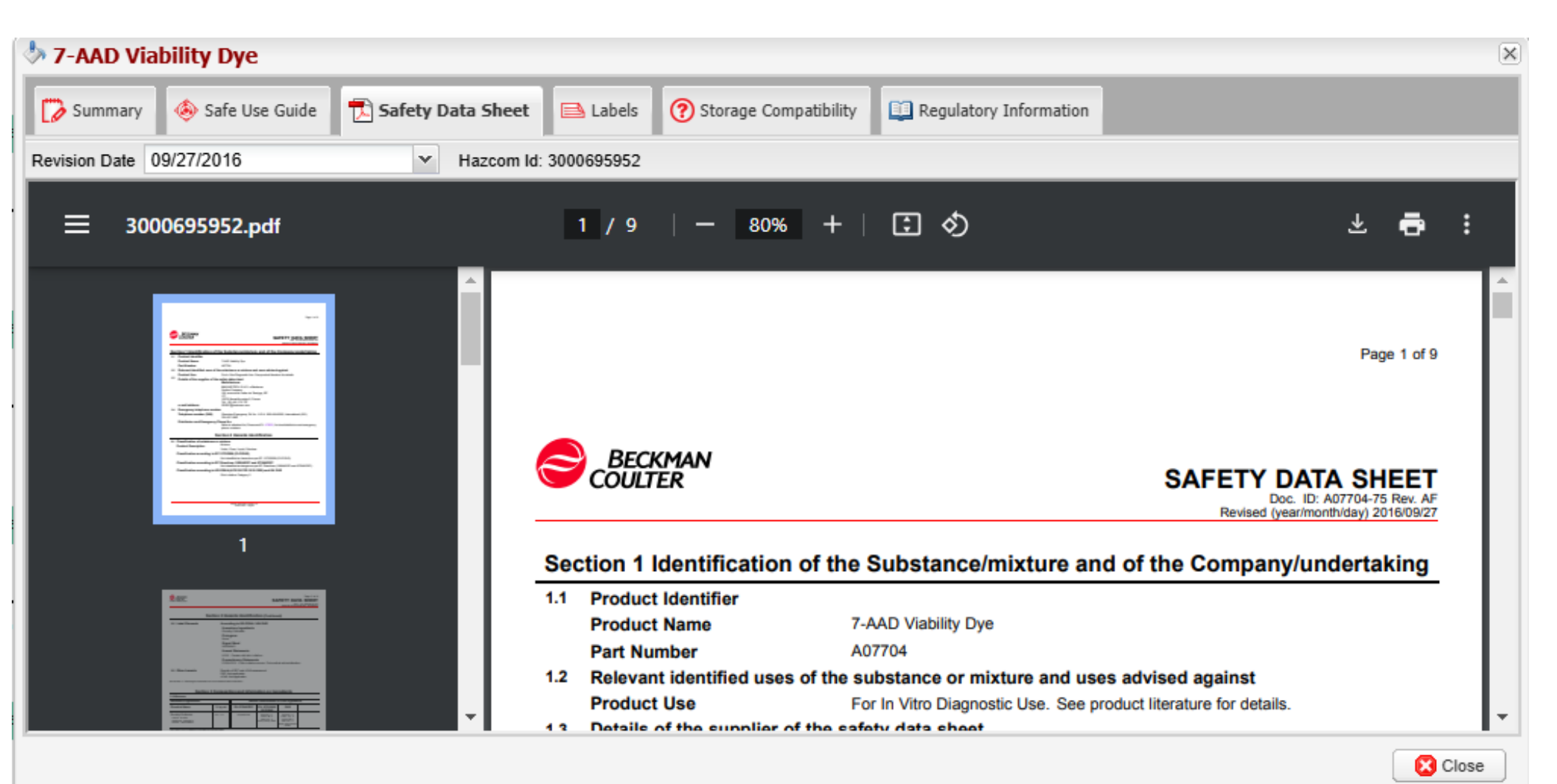

#### From here you can print OSHA compliant Secondary Container Labels

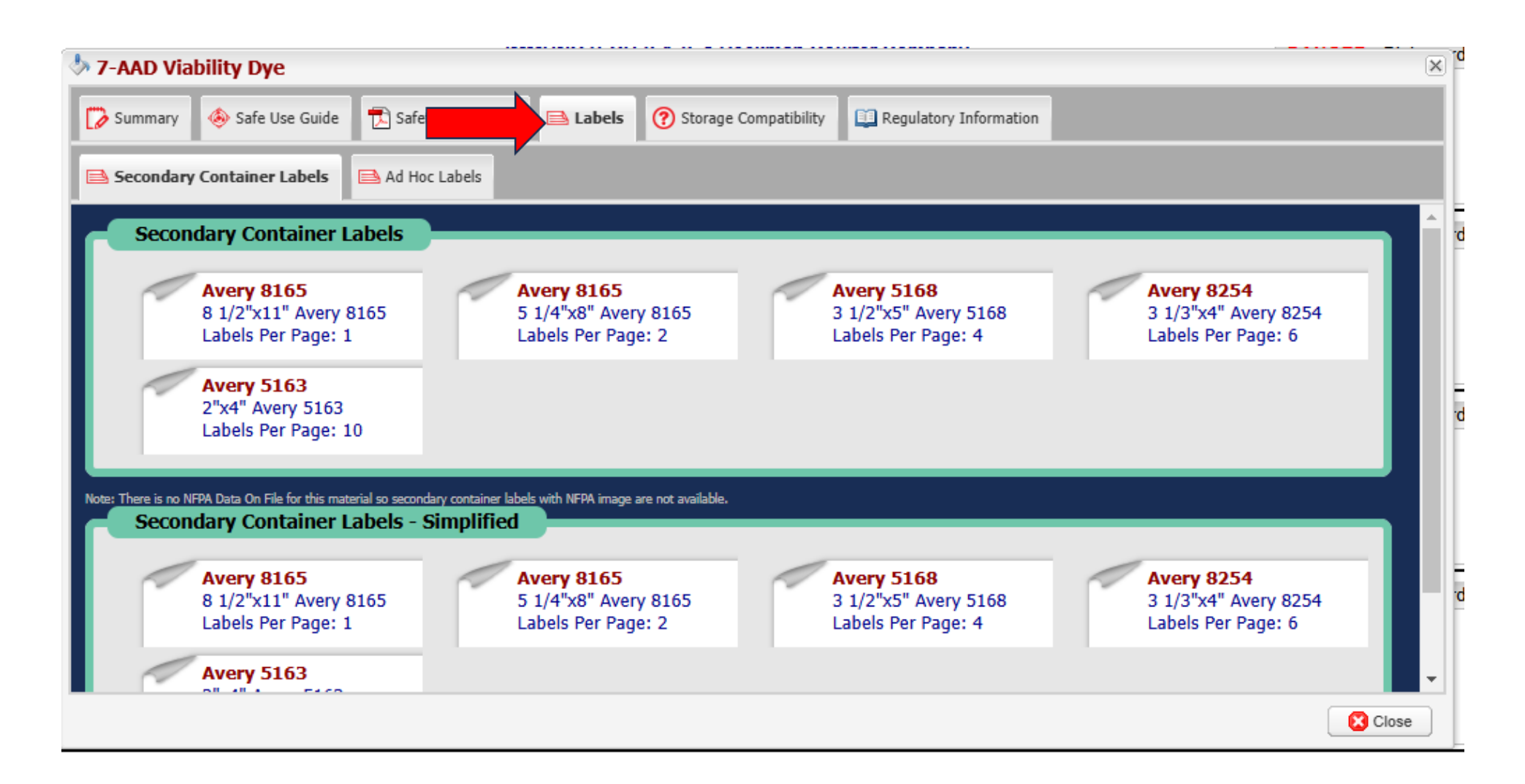